| http                                           | http://www.doublevez.com calendrier automatique auteur : jeanmarc.stoeffler |                                         |                      |         |                                                                                 |         |                     |         |                   |         |                      |         |                                                     |         |                             |           |                             |         |                    |         |           |
|------------------------------------------------|-----------------------------------------------------------------------------|-----------------------------------------|----------------------|---------|---------------------------------------------------------------------------------|---------|---------------------|---------|-------------------|---------|----------------------|---------|-----------------------------------------------------|---------|-----------------------------|-----------|-----------------------------|---------|--------------------|---------|-----------|
| août 2017 - juin 2018 http://www.doublevez.com |                                                                             |                                         |                      |         | demière version du calendrier ? [demier enregistement : ven 14/07/2017 15:29:31 |         |                     |         |                   |         |                      |         | enregistrement N° 020 Quelques améliorations possib |         |                             | ibles >>> | agrandir ?                  |         |                    |         |           |
| i                                              | août 2017                                                                   | se                                      | eptembre 2017        |         | octobre 2017                                                                    | n       | ovembre 2017        | d       | écembre 2017      |         | janvier 2018         |         | février 2018                                        |         | mars 2018                   |           | avril 2018                  |         | mai 2018           |         | juin 2018 |
| mar. 1                                         |                                                                             | ven. 1                                  | ENTRAINEMENT         | dim. 1  |                                                                                 | mer. 1  |                     | ven. 1  |                   | lun. 1  |                      | jeu. 1  |                                                     | jeu. 1  |                             | dim. 1    |                             | mar. 1  |                    | ven. 1  | VIELLOTS  |
| mer. 2                                         |                                                                             | sam. 2                                  |                      | lun. 2  |                                                                                 | jeu. 2  | 2                   | sam. 2  |                   | mar. 2  |                      | ven. 2  | VIELLOTS<br>CRAMPONNEZ                              | ven. 2  | VIELLOTS                    | lun. 2    |                             | mer. 2  |                    | sam. 2  |           |
| jeu. 3                                         |                                                                             | dim. 3                                  |                      | mar. 3  |                                                                                 | ven. 3  |                     | dim. 3  |                   | mer. 3  |                      | sam. 3  |                                                     | sam. 3  |                             | mar. 3    |                             | jeu. 3  |                    | dim. 3  |           |
| ven. 4                                         |                                                                             | lun. 4                                  |                      | mer. 4  |                                                                                 | sam. 4  |                     | lun. 4  |                   | jeu. 4  |                      | dim. 4  |                                                     | dim. 4  |                             | mer. 4    |                             | ven. 4  |                    | lun. 4  |           |
| sam. 5                                         |                                                                             | mar. 5                                  |                      | jeu. 5  |                                                                                 | dim. 5  | 5                   | mar. 5  |                   | ven. 5  |                      | lun. 5  |                                                     | lun. 5  |                             | jeu. 5    |                             | sam. 5  |                    | mar. 5  |           |
| dim. 6                                         |                                                                             | mer. 6                                  |                      | ven. 6  | VIELLOTS<br>MUTUELLE POITIERS                                                   | lun. 6  | 5                   | mer. 6  |                   | sam. 6  |                      | mar. 6  |                                                     | mar. 6  |                             | ven. 6    |                             | dim. 6  |                    | mer. 6  |           |
| lun. 7                                         |                                                                             | jeu. 7                                  |                      | sam. 7  |                                                                                 | mar. 7  | ,                   | jeu. 7  |                   | dim. 7  |                      | mer. 7  |                                                     | mer. 7  |                             | sam. 7    |                             | lun. 7  |                    | jeu. 7  |           |
| mar. 8                                         |                                                                             | ven. 8                                  | AG<br>AVEC FEMMES    | dim. 8  | VIDE GRENIER                                                                    | mer. 8  | 5                   | ven. 8  |                   | lun. 8  |                      | jeu. 8  |                                                     | jeu. 8  |                             | dim. 8    |                             | mar. 8  | CORSE              | ven. 8  |           |
| mer. 9                                         |                                                                             | sam. 9                                  |                      | lun. 9  |                                                                                 | jeu. 9  | 9                   | sam. 9  |                   | mar. 9  |                      | ven. 9  | DURAN<br>VIELLOTS                                   | ven. 9  |                             | lun. 9    |                             | mer. 9  |                    | sam. 9  |           |
| jeu. 10                                        |                                                                             | dim. 10                                 |                      | mar. 10 |                                                                                 | ven. 10 |                     | dim. 10 |                   | mer. 10 |                      | sam. 10 |                                                     | sam. 10 |                             | mar. 10   |                             | jeu. 10 |                    | dim. 10 |           |
| ven. 11                                        |                                                                             | lun. 11                                 |                      | mer. 11 |                                                                                 | sam. 11 |                     | lun. 11 |                   | jeu. 11 |                      | dim. 11 |                                                     | dim. 11 |                             | mer. 11   |                             | ven. 11 |                    | lun. 11 |           |
| sam. 12                                        |                                                                             | mar. 12                                 |                      | jeu. 12 |                                                                                 | dim. 12 |                     | mar. 12 |                   | ven. 12 |                      | lun. 12 |                                                     | lun. 12 |                             | jeu. 12   |                             | sam. 12 |                    | mar. 12 |           |
| dim. 13                                        |                                                                             | mer. 13                                 |                      | ven. 13 | SAINTE CHRISTIE<br>VIELLOTS                                                     | lun. 13 | 6                   | mer. 13 |                   | sam. 13 |                      | mar. 13 |                                                     | mar. 13 |                             | ven. 13   | L'ISLE JOURDAIN<br>VIELLOTS | dim. 13 |                    | mer. 13 |           |
| lun. 14                                        |                                                                             | jeu. 14                                 |                      | sam. 14 |                                                                                 | mar. 14 |                     | jeu. 14 |                   | dim. 14 |                      | mer. 14 |                                                     | mer. 14 |                             | sam. 14   |                             | lun. 14 |                    | jeu. 14 |           |
| mar. 15                                        |                                                                             | ven. 15                                 | ENTRAINEMENT         | dim. 15 |                                                                                 | mer. 15 | 6                   | ven. 15 | VIELLOTS<br>DURAN | lun. 15 |                      | jeu. 15 |                                                     | jeu. 15 |                             | dim. 15   |                             | mar. 15 |                    | ven. 15 |           |
| mer. 16                                        | s                                                                           | sam. 16                                 |                      | lun. 16 |                                                                                 | jeu. 16 |                     | sam. 16 |                   | mar. 16 |                      | ven. 16 | LOMBEZ<br>VIELLOTS                                  | ven. 16 | AOUKATS<br>VIELLOTS         | lun. 16   |                             | mer. 16 |                    | sam. 16 |           |
| jeu. 17                                        |                                                                             | dim. 17                                 |                      | mar. 17 |                                                                                 | ven. 17 | VIELLOTS<br>AOUKATS | dim. 17 |                   | mer. 17 |                      | sam. 17 |                                                     | sam. 17 |                             | mar. 17   |                             | jeu. 17 |                    | dim. 17 |           |
| ven. 18                                        |                                                                             | lun. 18                                 |                      | mer. 18 |                                                                                 | sam. 18 | 8                   | lun. 18 |                   | jeu. 18 |                      | dim. 18 |                                                     | dim. 18 |                             | mer. 18   |                             | ven. 18 | ASPTT<br>VIELLOTS  | lun. 18 |           |
| sam. 19                                        |                                                                             | mar. 19                                 |                      | jeu. 19 |                                                                                 | dim. 19 |                     | mar. 19 |                   | ven. 19 |                      | lun. 19 |                                                     | lun. 19 |                             | jeu. 19   |                             | sam. 19 |                    | mar. 19 |           |
| dim. 20                                        |                                                                             | mer. 20                                 |                      | ven. 20 | VIELLOTS<br>ASPTT                                                               | lun. 20 |                     | mer. 20 |                   | sam. 20 |                      | mar. 20 |                                                     | mar. 20 |                             | ven. 20   | MEMINGEN<br>VIELLOTS        | dim. 20 |                    | mer. 20 |           |
| lun. 21                                        |                                                                             | jeu. 21                                 |                      | sam. 21 | GARBURE                                                                         | mar. 21 |                     | jeu. 21 |                   | dim. 21 |                      | mer. 21 |                                                     | mer. 21 |                             | sam. 21   |                             | lun. 21 |                    | jeu. 21 |           |
| mar. 22                                        |                                                                             | ven. 22                                 | VIELLOTS<br>USA      | dim. 22 |                                                                                 | mer. 22 |                     | ven. 22 |                   | lun. 22 |                      | jeu. 22 |                                                     | jeu. 22 |                             | dim. 22   |                             | mar. 22 |                    | ven. 22 |           |
| mer. 23                                        | s                                                                           | sam. 23                                 |                      | lun. 23 |                                                                                 | jeu. 23 |                     | sam. 23 |                   | mar. 23 |                      | ven. 23 |                                                     | ven. 23 |                             | lun. 23   |                             | mer. 23 |                    | sam. 23 |           |
| jeu. 24                                        |                                                                             | dim. 24                                 |                      | mar. 24 |                                                                                 | ven. 24 | VIELLOTS<br>SARAMON | dim. 24 |                   | mer. 24 |                      | sam. 24 |                                                     | sam. 24 |                             | mar. 24   |                             | jeu. 24 |                    | dim. 24 |           |
| ven. 25                                        |                                                                             | lun. 25                                 |                      | mer. 25 |                                                                                 | sam. 25 |                     | lun. 25 |                   | jeu. 25 |                      | dim. 25 |                                                     | dim. 25 |                             | mer. 25   |                             | ven. 25 | VIELLOTS<br>LOMBEZ | lun. 25 |           |
| sam. 26                                        |                                                                             | mar. 26                                 |                      | jeu. 26 |                                                                                 | dim. 26 |                     | mar. 26 |                   | ven. 26 | FIVE TOULOUSE<br>USA | lun. 26 |                                                     | lun. 26 |                             | jeu. 26   |                             | sam. 26 |                    | mar. 26 |           |
| dim. 27                                        |                                                                             | mer. 27                                 |                      | ven. 27 | VIELLOTS<br>ATSCAF                                                              | lun. 27 |                     | mer. 27 |                   | sam. 27 |                      | mar. 27 |                                                     | mar. 27 |                             | ven. 27   | SARAMON<br>VIELLOTS         | dim. 27 |                    | mer. 27 |           |
| iun. 28                                        |                                                                             | jeu. 28                                 |                      | sam. 28 |                                                                                 | mar. 28 |                     | jeu. 28 |                   | dim. 28 |                      | mer. 28 |                                                     | mer. 28 |                             | sam. 28   |                             | iun. 28 |                    | jeu. 28 |           |
| mar. 29                                        |                                                                             | ven. 29                                 | VIELLOTS<br>MEMINGEN | dim. 29 |                                                                                 | mer. 29 |                     | ven. 29 |                   | lun. 29 |                      |         |                                                     | jeu. 29 |                             | dim. 29   |                             | mar. 29 |                    | ven. 29 |           |
| mer. 30                                        | ٤                                                                           | sam. 30                                 |                      | lun. 30 |                                                                                 | jeu. 30 |                     | sam. 30 |                   | mar. 30 |                      |         |                                                     | ven. 30 | VIELLOTS<br>SAINTE CHRISTIE | lun. 30   |                             | mer. 30 |                    | sam. 30 |           |
| jeu. 31                                        | "                                                                           | ,,,,,,,,,,,,,,,,,,,,,,,,,,,,,,,,,,,,,,, |                      | mar. 31 |                                                                                 |         |                     | dim. 31 |                   | mer. 31 |                      |         |                                                     | sam. 31 |                             |           |                             | jeu. 31 |                    |         |           |

## mode d'emploi

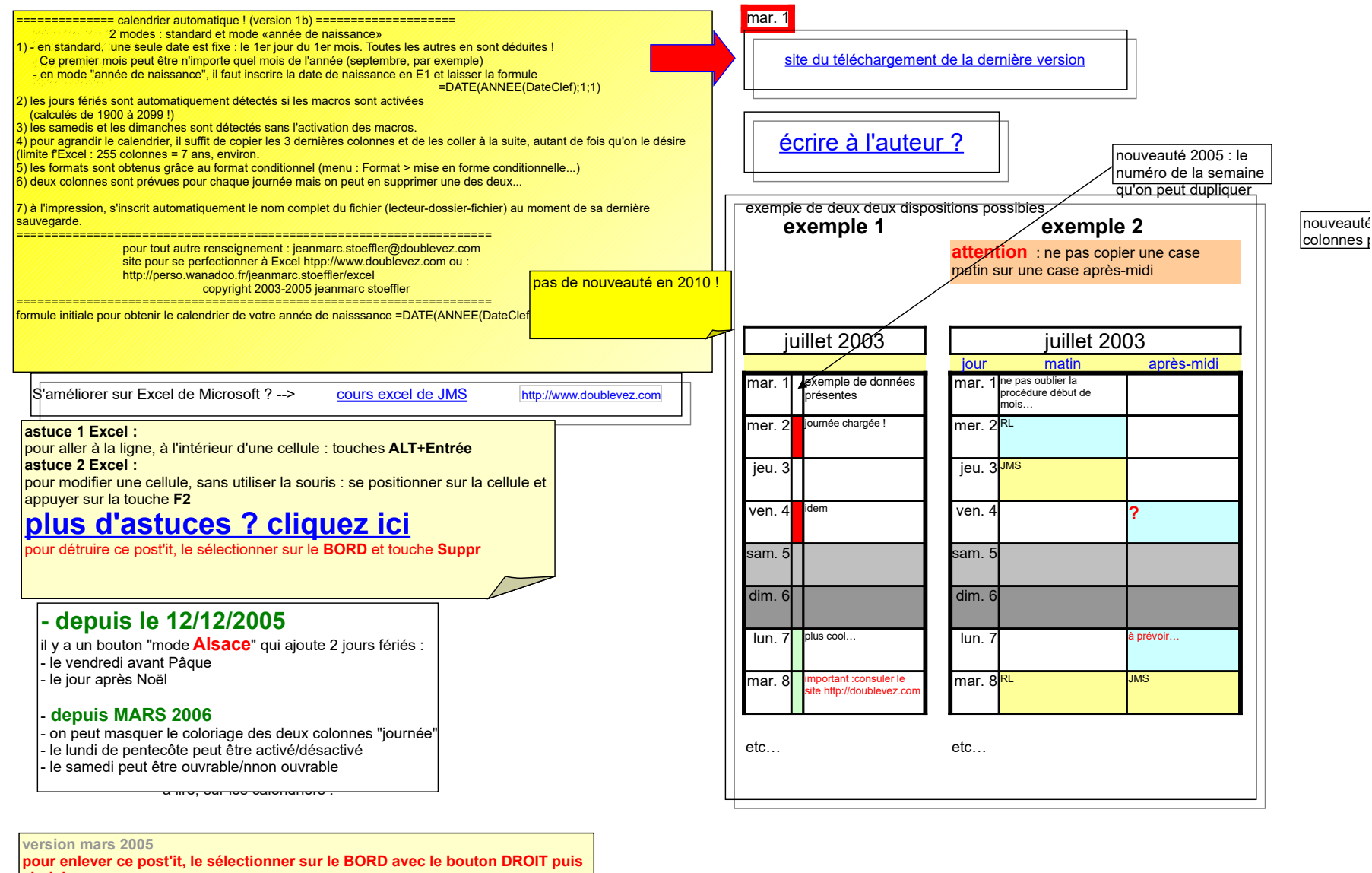

choisir couper

**en E1 :** taper une date de naissance : le calendrier de l'année s'affichera, à condition de ne pas avoir effacé la formule présente en C4

ou bien en C4 :

taper par exemple 1/9/2005 : un calendrier de 12 mois (commençant en septembre) s'affichera immédiatement (E1 deviendra inactif).

## **Quelques améliorations possibles**

Pour ajouter un mois supplémentaire

- 1 sélectionner toutes les colonnes du dernier mois (glisser sur les lettres des colonnes)
- 2 sélectionner, à droite, la 1ère cellule vierge <u>de la première ligne</u> (BK1)
- 3 coller (Ctr V)
- 4 et ainsi de suite, pour d'autres mois supplémentaires (CTR C, droite,droite...,Ctr V)

| Pour insérer une ou plusieurs nouvelles colonnes            |          |
|-------------------------------------------------------------|----------|
| 1 sélectionner et copier la colonne F (cliquer la lettre F) |          |
| 2 sélectionner la colonne G                                 | Mi       |
| 3 Insérer les c <u>e</u> llules copiées                     | Г        |
| 4 Format > Mise en forme conditionnelle > supprimer         | <b>→</b> |
| 5 copier cette nouvelle colonne G (CTR C)                   |          |
| 6 Insérer les c <u>e</u> llules copiées                     | L        |
| 7 répéter pour le nombre de colonnes désirées               |          |
| 8 copier ces nouvelles colonnes (CTR C)                     |          |
| 9 sélectionner la dernière colonne du mois suivant          |          |
| 10 Insérer les c <u>e</u> llules copiées                    |          |
| 11 copier (CTR C)                                           |          |
| 12 et ainsi de suite (étape 9)                              |          |
|                                                             |          |
|                                                             |          |

Pour mettre une couleur dans une cellule si elle est remplie
1 Format > Mise en forme conditionnelle à écrire "à la main" exemple pour la cellule L4
2 à dupliquer sur toutes les cellules

| se en forme conditionnelle                                      |                              |         | ×       |
|-----------------------------------------------------------------|------------------------------|---------|---------|
| Condition <u>1</u>                                              |                              |         | 1       |
|                                                                 | ▼                            | 🔣 et    |         |
| Aperçu du format à utiliser<br>lorsque la condition est vraie : |                              |         | Eormat  |
|                                                                 | Ajouter >>                   | ОК      | Annuler |
|                                                                 | Supprimer le format conditio | onnel X | 1       |
|                                                                 | Condition(s) à supprimer :   |         |         |
|                                                                 | Condition <u>1</u>           |         |         |
|                                                                 | Condition 2                  |         |         |
|                                                                 |                              |         |         |
|                                                                 |                              | Annuler |         |
|                                                                 |                              | Annuler |         |

)

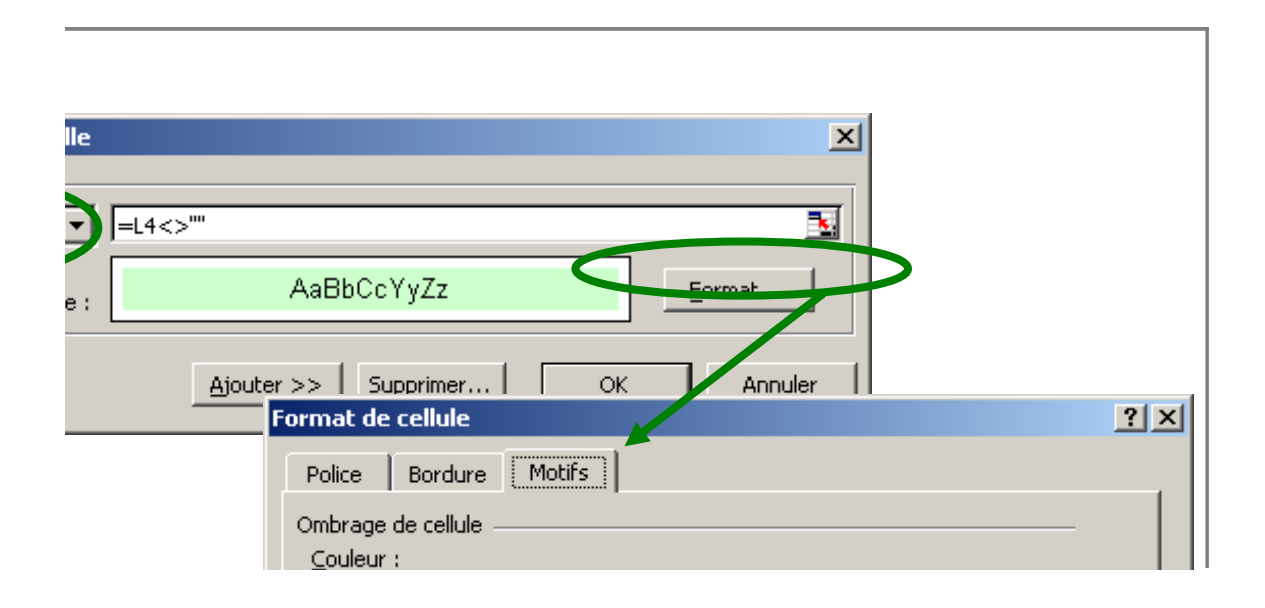

| Aucune couleur | Aperçu<br> |
|----------------|------------|
|                | OK Annuler |

## cliquez ici pour obtenir gratuitement la dernière version du calendrier...

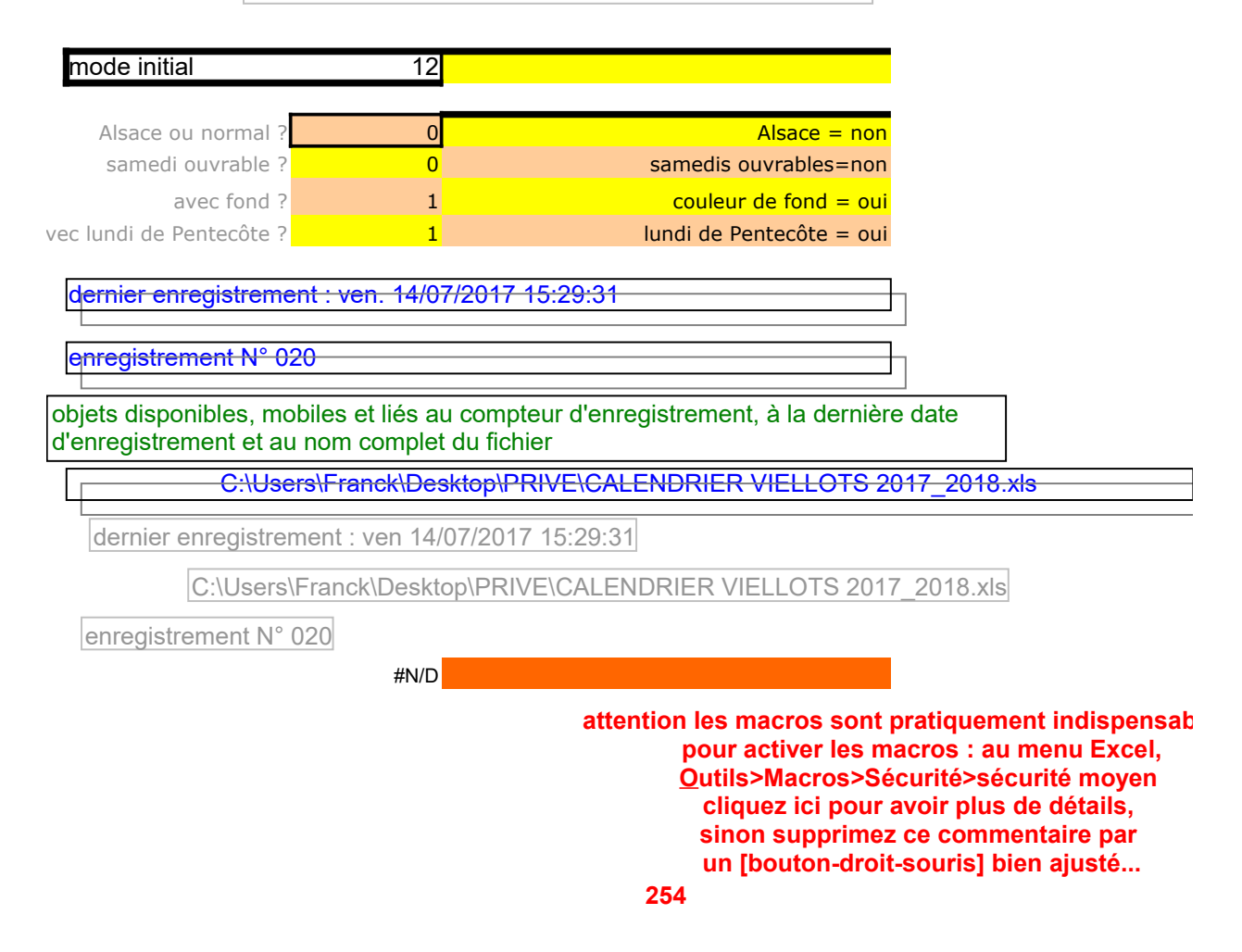

|  | exemple         | jour ouvrables (5/7)<br>(samedi et Dimanches no<br>ouvrables)                        | jour ouvrables (6/7<br>on (seuls les dimanch<br>sont pas ouvrables | ')<br>nes ne<br>s) |
|--|-----------------|--------------------------------------------------------------------------------------|--------------------------------------------------------------------|--------------------|
|  | ven. 15/12/2006 | #N                                                                                   | I/D                                                                | #N/D               |
|  | sam. 16/12/2006 | #N                                                                                   | I/D                                                                | #N/D               |
|  | dim. 17/12/2006 | #N                                                                                   | I/D                                                                | #N/D               |
|  | lun. 18/12/2006 | #N                                                                                   | I/D                                                                | #N/D               |
|  | mar. 19/12/2006 | #N                                                                                   | I/D                                                                | #N/D               |
|  | mer. 20/12/2006 | #N                                                                                   | 1/D                                                                | #N/D               |
|  | jeu. 21/12/2006 | #N                                                                                   | I/D                                                                | #N/D               |
|  | ven. 22/12/2006 | #N                                                                                   | I/D                                                                | #N/D               |
|  | sam. 23/12/2006 | #N                                                                                   | I/D                                                                | #N/D               |
|  | dim. 24/12/2006 | #N                                                                                   | I/D                                                                | #N/D               |
|  | lun. 25/12/2006 | #N                                                                                   | I/D                                                                | #N/D               |
|  | mar. 26/12/2006 | #N                                                                                   | I/D                                                                | #N/D               |
|  | mer. 27/12/2006 | #N                                                                                   | I/D                                                                | #N/D               |
|  | jeu. 28/12/2006 | #N                                                                                   | I/D                                                                | #N/D               |
|  | ven. 29/12/2006 | #N                                                                                   | I/D                                                                | #N/D               |
|  |                 | formule adaptée pour<br>Commerce & Tourismo<br>pour F.V. de :<br>http://www.boucanca | les métiers du<br>e, et particulièrement<br>mot.com                |                    |

iles !!